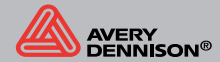

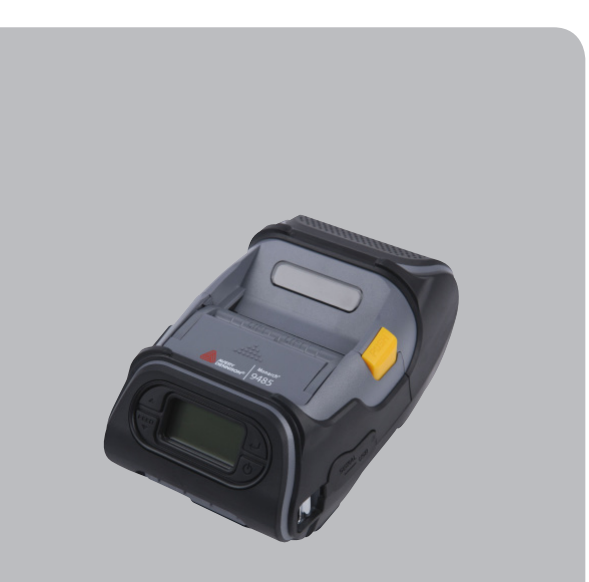

**Monarch®** 9485 Portable Printer USER MANUAL

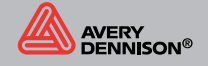

THE MANUFACTURER IS NOT RESPONSIBLE FOR ANY RADIO OR TV INTERFERENCE CAUSED BY UNAUTHORIZED MODIFICATIONS TO THIS EQUIPMENT. SUCH MODIFI-CATIONS COULD VOID THE USER'S AUTHORITY TO OPERATE THE EQUIPMENT.

# Caution

### RISK OF EXPLOSION IF BATTERY IS REPLACED BY AN INCORRECT TYPE. DISPOSE OF USED BATTERIES ACCORDING TO THE INSTRUCTION

Disposal of Old Electrical&Electronic Equipment(Applicable in the European Union and other European countries with separate collection systems)

This symbol on the product or on its packaging indicates that this product shall not be treated as household waste.

Instead it shall be handed over to the applicable collection point for the recycling of electrical and electronics equipment. For more detailed information about recycling of this product, please contact your local city office, your household waste disposal service or the shop where you purchased the product.

# Table of Contents

| 1. Unpacking                     | 2  |
|----------------------------------|----|
| 2. Product overview              | 3  |
| 3. Installation & Usage          | 4  |
| 3-1. Display                     | 4  |
| 3-2. Installing the Battery      | 5  |
| 3-3. Removing the Battery        | 6  |
| 3-4. Charging the Battery        | 7  |
| 3-5. Installing Belt Clip        | 8  |
| 3-6. Stock Installation          | 9  |
| 3-7. Peel Mode                   | 10 |
| 3-8. Shoulder Strap Installation | 11 |
| 3-9. Diagnostic Test             | 12 |
| 4. Peripherals Connection        | 14 |
| 4-1. Wireless Communication      | 14 |
| 4-2. Interface Cable Connection  | 15 |
| 5. Printer Cleaning              | 16 |
| 5-1. PrintHead Cleaning          | 16 |
| 5-2. Platen Roller Cleaning      | 17 |
| 6. Pritner Specification         | 18 |
| 6-1. Specification               | 18 |
| 7. CPCL Command Compatibility    | 20 |
| 8. ZPL Command Compatibility     | 23 |

# 1. Unpacking

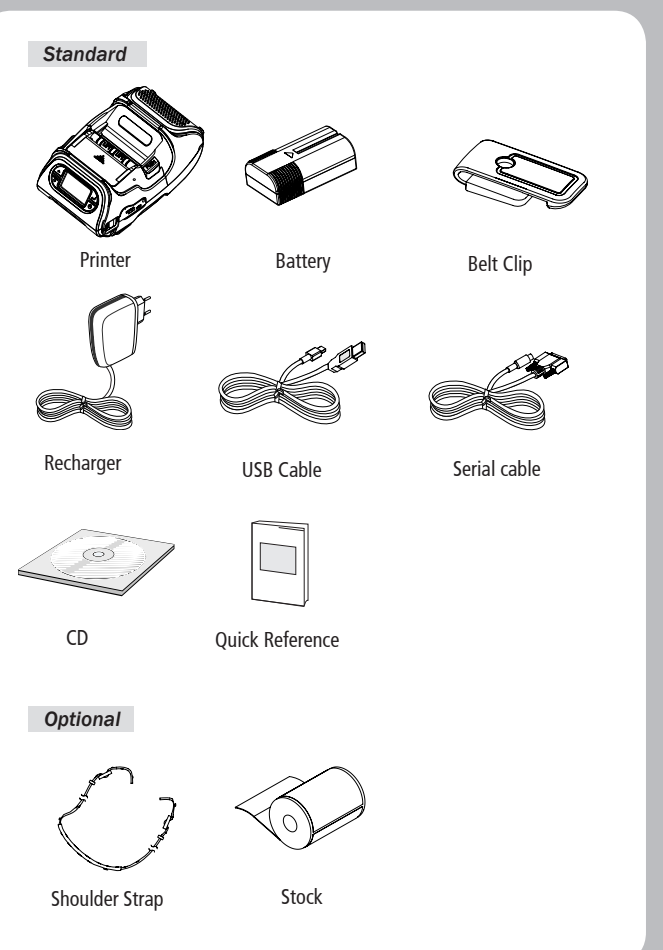

# 2. Product overview

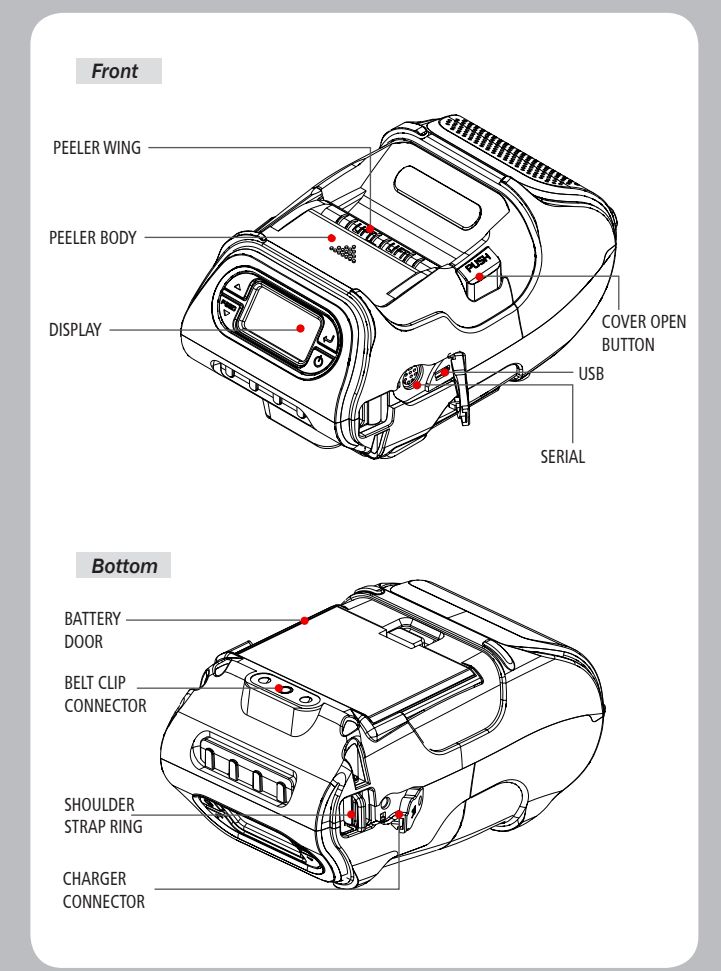

# 3. Setting Up the Product

### 3-1. Display

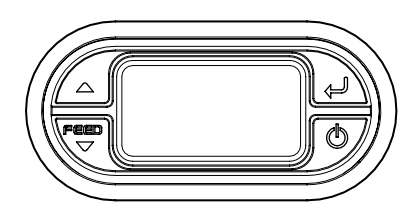

| Button           | Name                       | function                                                                                                    |
|------------------|----------------------------|----------------------------------------------------------------------------------------------------|
| FEED<br>V        | Paper Feed/<br>Down button | Advances the supply. Clears error message.<br>Moves down through menu options.                                                            |
| Ĵ                | Enter button               | Selects the highlighted menu option.                                                                                                    |
| $\bigtriangleup$ | Up button                  | Moves up through menu options.                                                                                                    |
| Q                | Power button               | Turns the printer on and off. Press to turn power<br>on. Press for three seconds to turn power off.<br>Wakes the printer from sleep mode. |

### **NOTE**

 The battery status LEDs indicate amount of power remaining. Actual run-time remaining depends on factors such as the contents of output, distance to computer, etc.

2. When the battery level is very low, high density printing can result in the printer switching off during printing resulting in possible loss of data.

### 3-2. Installing the Battery

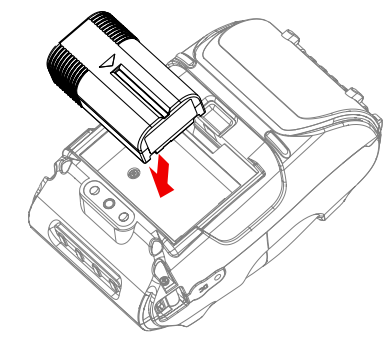

Remove the battery door. Insert the battery as shown.

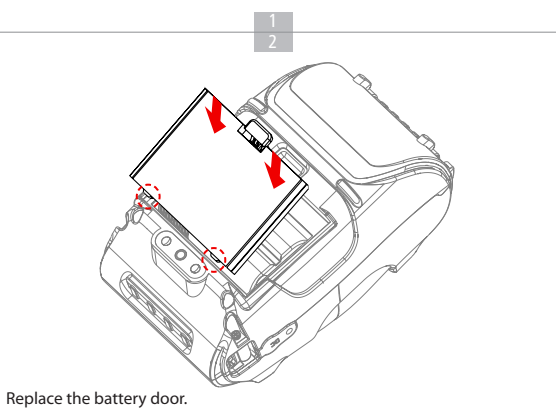

### V NOTE

You must fully charge the battery when you receive the printer. Batteries can be charged in the printer or in an optional external cradle

### 3-3. Removing the Battery

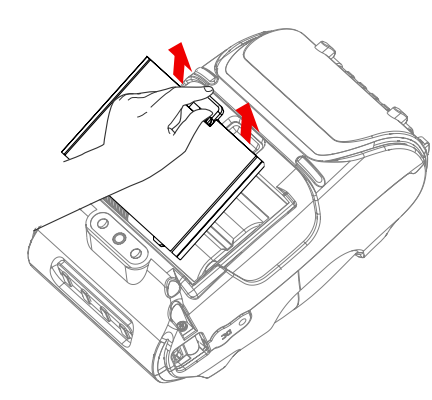

Remove the battery door. Lift out the battery.

# 3-4. Charging the Battery

- 1. Turn off the printer.
- 2. Be sure that the AC plug is correct.
- If AC plug is wrong, change the plug to the correct one.
- 3. Open the DC jack by pulling on the rubber cover and insert DC jack into the printer.
- 4. Plug the AC plug into an electrical outlet.
- 5. The charge indicator LED (located on the AC charger as shown) shows red or green according to the status.

### 3-4-1 The status of lamp in charging

| Status        | charging | cha | rging complete |
|---------------|----------|-----|----------------|
| Charging Lamp | Red      |     | Green          |

### **NOTE**

If there is trouble while charging the battery, the charge indicator LED blinks green. Try unplugging and reconnecting charger, charging should resume. Charging is complete when the LED changes to solid green.

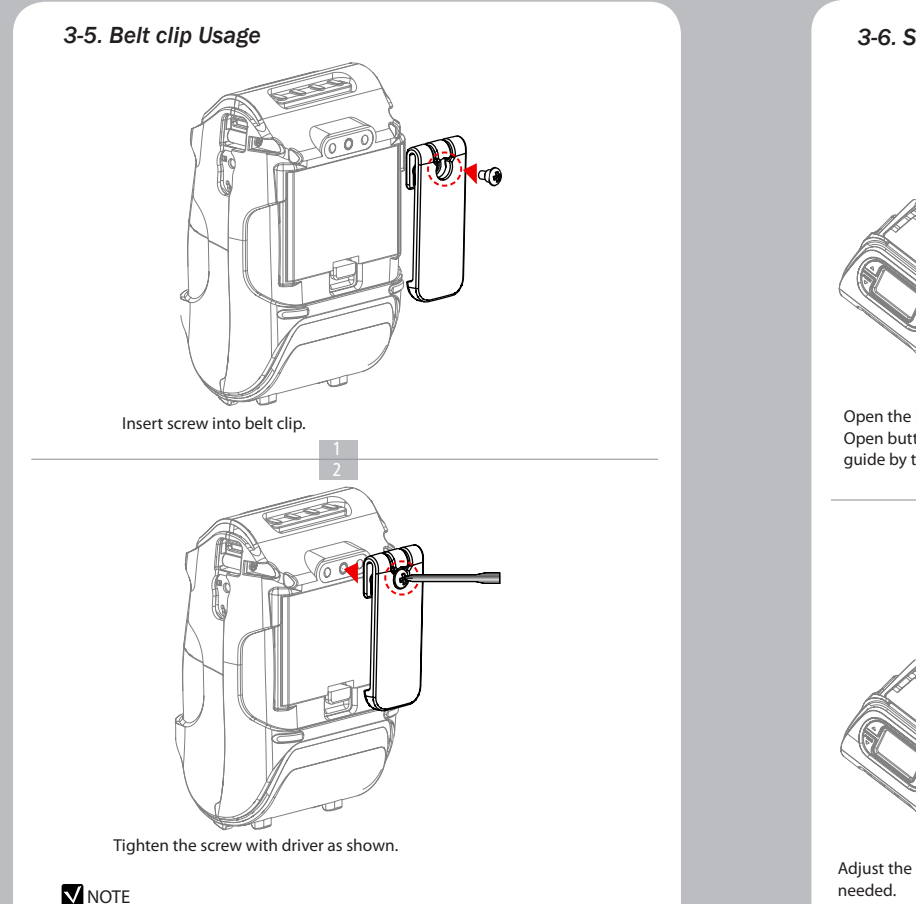

The belt clip is included with the printer but is not required to be used or installed!

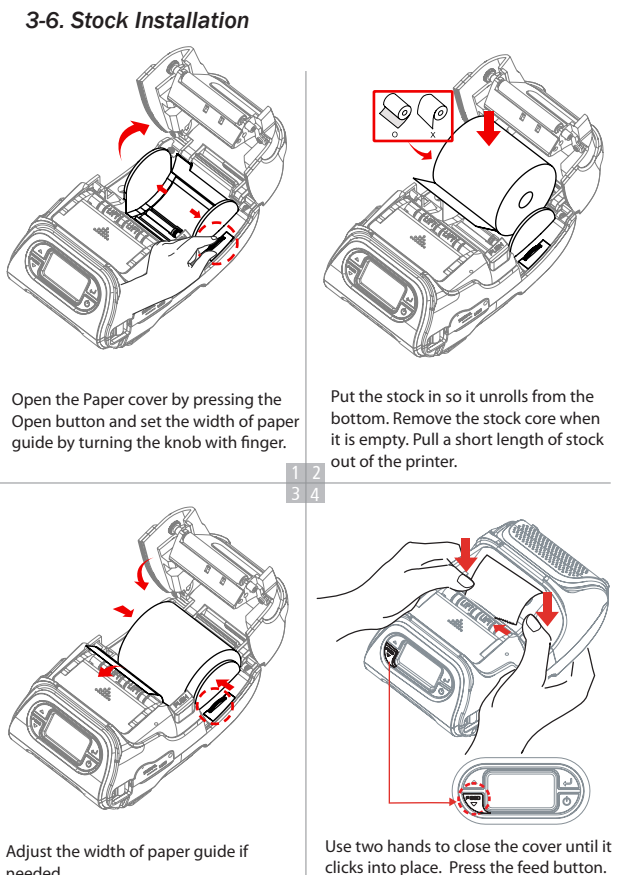

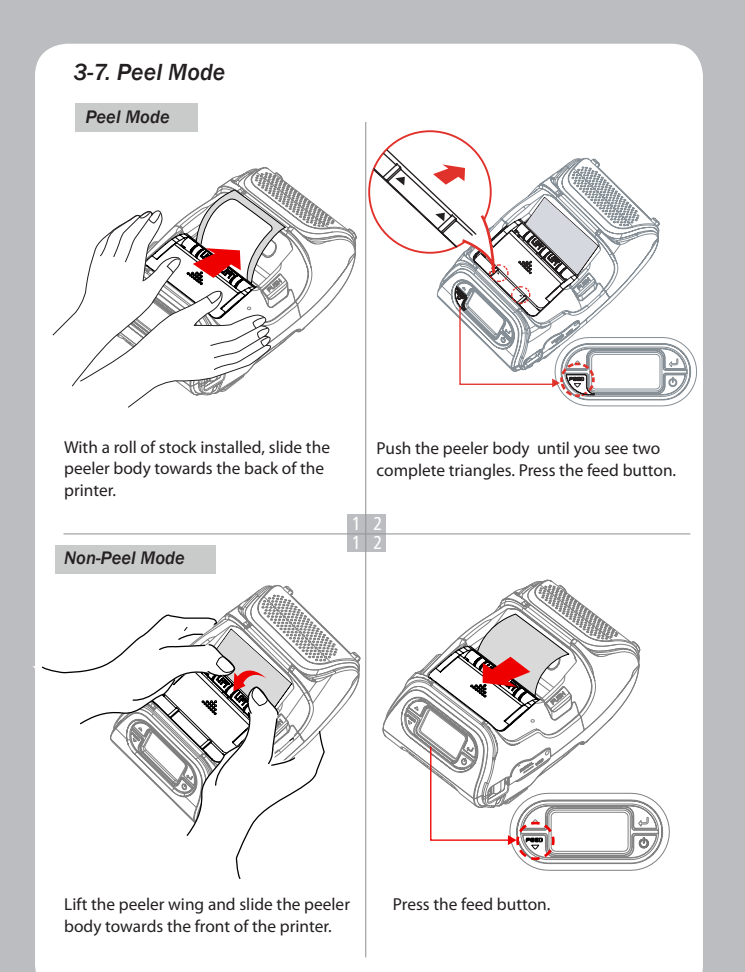

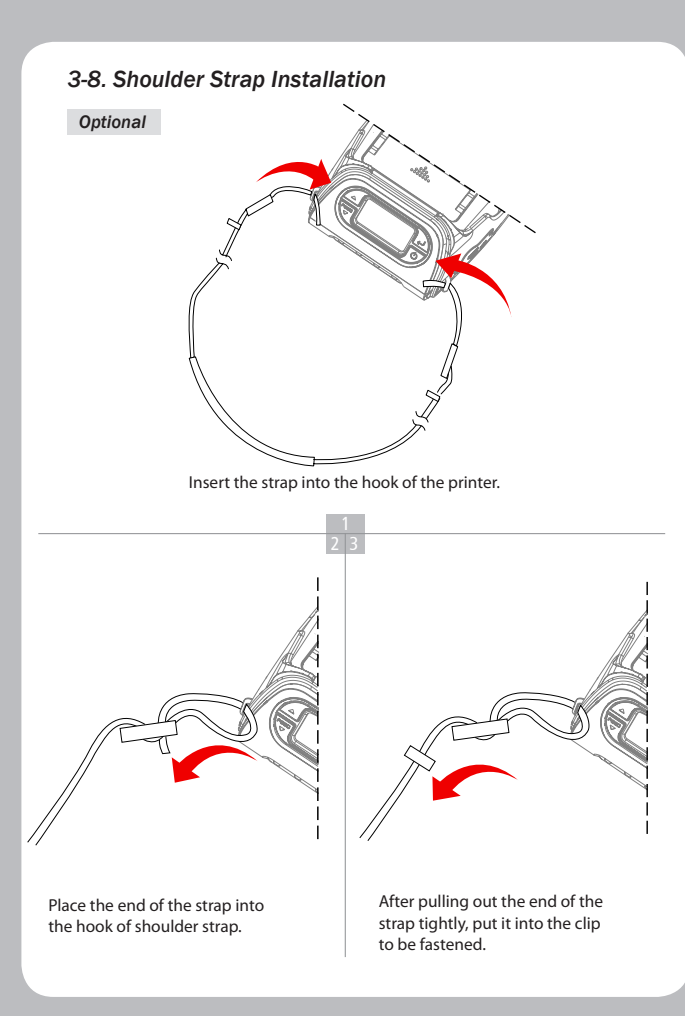

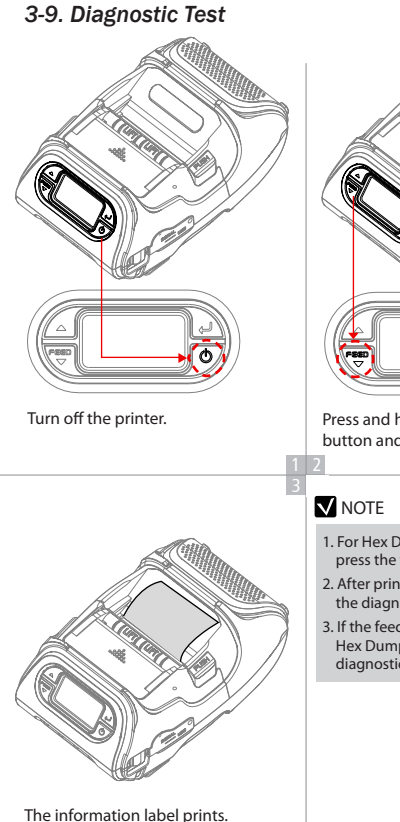

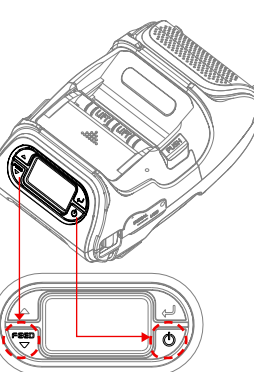

Press and hold the feed button and power button.

1. For Hex Dump mode, do steps 1-2 then press the feed button.

2. After printing ASCII pattern, the diagnostic test is complete.

3. If the feed button is not pressed to go to Hex Dump mode, the printer exits diagnostics after three seconds.

### The sample of self test printout

AVERY, M9485 Version: V02.4 Emulation: MPCL [BAR]

GAP(Adj):80(-3) BlackMark Sensor:lower Battery: 8.4V[15] Timeout(Sleep):60sec Ext' Flash: Exist

Serial Interface Baud: 19200 Data bit: 8bit Parity Bit: none Stop bit: 1bit

USB Interface Version 2.0 Full speed compliant Product String: M9485

Wireless Interface Not Install Press FEED button to enter HEX-DUMP mode.

Upon initial installation or for troubleshooting, you can run the diagnostic test to get information about:

Firmware version, emulation, codepage, sensor settings, interface settings, etc. If no issues are found with diagnostic test, examine other devices and software. The diagnostic test is working independent of devices and software.

### Do not overheat the motor

To prevent the motor from overheating, stop the printer for at least 30 seconds after continuously printing 1.5 meters.

# 4. Peripherals Connection

This product can communicate with other devices using Bluetooth, WiFi (802.11b/g), or a USB/Serial cable.

### 4-1. Wireless Communication

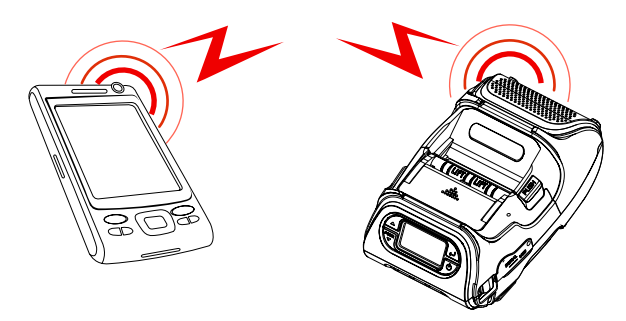

1. Printer can connect to a PDA or PC for wireless communication.

2. Your PC must support Bluetooth or WiFi (802.11b/g) to connect to the printer.

### V NOTE

Refer to the System Administrator Guide for more information.

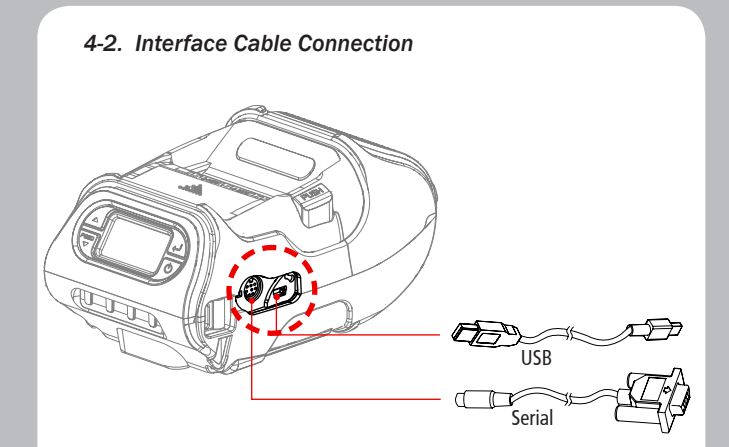

1. Connect the USB or Serial cable to the cable connector on the printer.

### V NOTE

Use only the cables offered by the printer manufacturer.

2. Connect the interface cable into the USB or Serial port of the device (PDA, PC, etc.)

# 5. Printer cleaning

If the interior of the printer is dusty, printing quality can be lowered. In this case, follow the instructions below to clean the printer.

### 5-1. PrintHead Cleaning

- 1. Use an applicator swab moistened with an isopropyl alcohol to clean the print head and remove any dust.
- 2. Once cleaning is complete, allow the printer to dry then install the stock and close the cover.

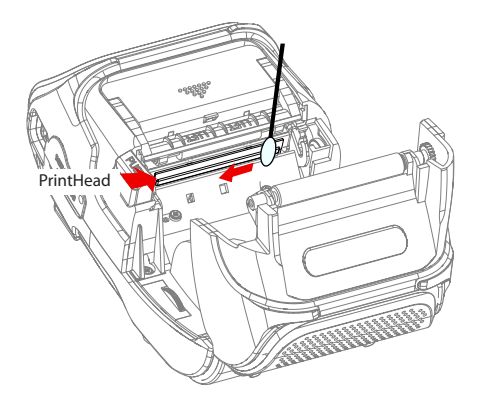

### **NOTE**

- 1. Make sure to turn the printer power off prior to cleaning
- 2. The printhead can become very hot during printing; allow the printer approximately 10 minutes to cool before cleaning.
- 3. Do not touch the printhead, it can be damaged by static electricity.
- 4. Take care not to allow the print head to become scratched and /or damaged in any way.

### 5-2. Platen Roller Cleaning

1.Clean the platen roller with a clean soft cloth moistened with isopropyl alcohol or a cleaning pen.

2. Turn the platen roller with your finger to clean the entire surface.

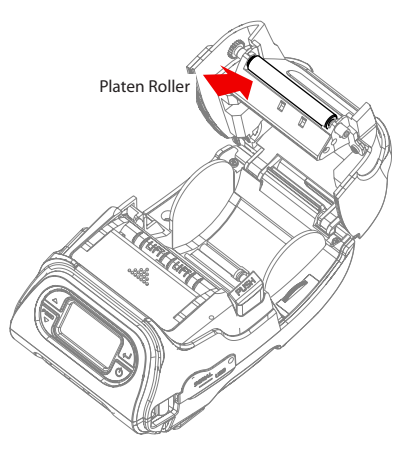

# 6. Printer Specification

### 6-1. Specification

| Printing Method                     |                                         | Direct Thermal                                                                                                    |
|-------------------------------------|-----------------------------------------|----------------------------------------------------------------------------------------------------|
| Printing Speed                      |                                         | 80mm/sec                                                                                                    |
| Resolution                          |                                         | 203 DPI X 203 DPI                                                                                                    |
| Character                           |                                         | ALPHA NUMERIC Character, Extension Character                                                                                                    |
| Barcode One-Dimensional<br>Barcodes |                                         | UPCA +2/+5, UPCE +2/+5, EAN8 +2/+5, EAN13<br>+2/+5,<br>EAN 128, Interleaved 2 of 5, Extended Code 39,<br>Codabar (NW7), Code 128, Code 93, PostNet |
|                                     | Two-Dimensional<br>Barcodes             | PDF417, MaxiCode, Aztec, QR Code (Quick<br>Response),<br>Datamatrix                                                                                |
|                                     | Stacked One-<br>Dimensional<br>Barcodes | GS1 Databar (RSS or Composite Code)                                                                                                    |
| Emulation                           |                                         | CPCL,MPCL,ZPL                                                                                                    |
| Driver                              |                                         | Window CE 4.2&5.0, Window Mobile 5.0                                                                                                    |
| Sensor                              |                                         | Black-Mark Upper/Lower, Gap, Cover open,<br>Peeler Detect, Peeler S/W, Media-Width Detect                                                          |
| Paper                               | paper type                              | Thermal Paper                                                                                                    |
|                                     | width                                   | 56mm                                                                                                    |
|                                     | thickness                               | 0.06 ~ 0.18 mm                                                                                                    |
|                                     | External Diameter                       | Max. Ø 56mm                                                                                                    |
|                                     | Internal Diameter                       | 12.5mm±0.5mm                                                                                                    |
| Reliability                         | ТРН                                     | 50km                                                                                                    |
|                                     | Battery                                 | Continuous Printing 54min<br>Standby for 11 hours<br>Printing length: 249.8M                                                                       |
| Communications                      | standard                                | Serial(RS-232C), USB                                                                                                    |
|                                     | Optional                                | Bluetooth Class2, Wireless Lan *802.11b/g                                                                                                    |
| Print tolerances                    | ·                                       | Print feeding 22.7mm ±2.2%(±0.5mm)                                                                                                    |

| Battery Charger    | input         | AC100~240V, 50/60 Hz                |
|--------------------|---------------|-------------------------------------|
|                    | output        | 8.4V , 800~1200mA                   |
| Battery            | Battery type  | Li-ion                              |
|                    | output        | 7.4V, 18.9wh                        |
|                    | Charging time | 3.7 Hrs Charging                    |
| Size               | WXDXH(mm)     | 104 X 85 X 158                      |
|                    | WXDXH"        | 3.9 X 3.3 X 6.2                     |
| Weight             |               | 580g (Bluetooth, Wifi not included) |
| Environmental seal | ing           | IP42                                |
| Temperature        | operation     | 5~50℃                               |
|                    | storage       | -20~60°C                            |
| Humidity           | operation     | 35 ~ 80%                            |
|                    | storage       | 10 ~ 90%                            |

# 7. CPCL Command Compatibility

### **NOTE**

| Compatible    | Compatible with only<br>commanders provided by<br>the manufacturer. | Partially<br>Compatible | Not<br>Compatible |
|---------------|---------------------------------------------------------------------|-------------------------|-------------------|
| 0             | •                                                                   | Δ                       | х                 |
| Printer Comma | ands                                                                |                         | Compatibility     |
| PRINT         |                                                                     |                         | 0                 |
| FORM          |                                                                     |                         | 0                 |
| JOURNAL       |                                                                     |                         | 0                 |
| UNITS         |                                                                     |                         | 0                 |
| USING COMME   | NTS                                                                 |                         | 0                 |
| TEXT          |                                                                     |                         | Compatibility     |
| TEXT          |                                                                     |                         | 0                 |
| FONT-GROUP(F  | G)                                                                  |                         | 0                 |
| TEXT CONCATE  | NATION                                                              |                         | 0                 |
| MULTILINE(ML) |                                                                     |                         | 0                 |
| COUNT         |                                                                     |                         | 0                 |
| SETMAG        |                                                                     |                         | 0                 |
| SCALABLE TEX  | Т                                                                   |                         | Compatibility     |
| SCALE-TEXT    |                                                                     | 0                       |                   |
| SCALABLE CON  | CATENATION                                                          |                         | 0                 |
| LINEAR BARCO  | DDES                                                                |                         | Compatibility     |
| BARCODE       |                                                                     | 0                       |                   |
| BARCODE-TEXT  |                                                                     | 0                       |                   |
| COUNT         |                                                                     | 0                       |                   |
| Two-Dimensio  | nal Bar Codes                                                       |                         | Compatibility     |
| PDF417 (PORTA | BLE DATA FILE)                                                      |                         | 0                 |
| MICROPDF-417  |                                                                     |                         | •                 |
| MAXICODE      |                                                                     |                         | 0                 |
| QRCODE        |                                                                     |                         | 0                 |

| DATAMATRIX                      | •             |
|---------------------------------|---------------|
| GS1(RSS-14)                     | 0             |
| AZTEC                           | 0             |
| GRAPHICS                        | Compatibility |
| BOX                             | 0             |
| LINE                            | 0             |
| INVERSE-LINE                    | 0             |
| PATTERN                         | 0             |
| GRAPHICS                        | 0             |
| РСХ                             | 0             |
| Advanced Commands               | Compatibility |
| CONTRAST                        | 0             |
| TONE                            | 0             |
| JUSTIFICATION                   | 0             |
| PAGE-WIDTH                      | 0             |
| PACE                            | 0             |
| NO-PACE                         | 0             |
| WAIT                            | 0             |
| SPEED                           | 0             |
| SETSP                           | 0             |
| ON-FEED                         | 0             |
| PREFEED                         | 0             |
| POSTFEED                        | 0             |
| COUNTRY/CODE PAGE               | 0             |
| FORMAT FILES                    | 0             |
| BEEP                            | 0             |
| Line Print Mode                 | Compatibility |
| SETLP                           | 0             |
| SETLF                           | 0             |
| Moving With X and Y Coordinates | 0             |
| IMARGIN                         | 0             |

| SETBOLD                  | 0             |
|--------------------------|---------------|
| SETSP                    | 0             |
| Special ASCII Characters | 0             |
| SETFF                    | 0             |
| SET-TOF                  | 0             |
| SETLP-TIMEOUT            | 0             |
| ADVANCED UTILITIES       | Compatibility |
| VERSION                  | 0             |
| CHECKSUM                 | 0             |
| DEL                      | 0             |
| DIR                      | 0             |
| DEFINE-FILE              | 0             |
| ТҮРЕ                     | 0             |
| BAUD                     | 0             |
| COUNTRY / CODE-PAGE      | 0             |
| TIMEOUT                  | 0             |
| BEED                     | 0             |
| ON-LOW-BATTERY           | 0             |
| LT                       | 0             |
| SET-TIME                 | 0             |
| GET-TIME                 | 0             |
| SET-DATE                 | 0             |
| GET-DATE                 | 0             |
| PRINTING A TIME STAMP    | 0             |
| PRINTING A DATE STAMP    | 0             |
| PAPER-JAM                | 0             |
| PRINTER ESCAPE           | Compatibility |
| SET AND READ CODE        | Δ             |
| STATUS / INFROMATION     | 0             |
| USER LABEL COUNT         | 0             |
| POWER OFF                | 0             |
|                          |               |

# 8. ZPL Command Compatibility

| Command | Compatibility |
|---------|---------------|
| ^A      | 0             |
| ^B0     | 0             |
| ^B1     | 0             |
| ^B2     | 0             |
| ^B3     | 0             |
| ^B4     | 0             |
| ^B5     | 0             |
| ^B6     | 0             |
| ^B7     | 0             |
| ^B8     | 0             |
| ^B9     | 0             |
| ^BA     | 0             |
| ~BB     | 0             |
| ^BC     | 0             |
| ^BD     | 0             |
| ^BE     | 0             |
| ^BF     | 0             |
| ~BI     | 0             |
| ~B1     | 0             |
| ^BK     | 0             |
| ~BT     | 0             |
| ^BM     | 0             |
| ^B0     | 0             |
| ^BP     | 0             |
| ^BQ     | 0             |
| ^BR     | 0             |
| ^BS     | 0             |
| ^BT     | 0             |
| ^BU     | 0             |
|         |               |

| Command | Compatibility |
|---------|---------------|
| ^BX     | 0             |
| ^BY     | 0             |
| ^BZ     | 0             |
| ^CC ~CC | 0             |
| ^CD     | 0             |
| ^CF     | 0             |
| ^CI     | 0             |
| ^CT ~CT | 0             |
| ~DF     | 0             |
| ~DG     | 0             |
| ^FB     | 0             |
| ^FC     | 0             |
| ^FD     | 0             |
| ^FH     | 0             |
| ^FN     | 0             |
| ^FO     | 0             |
| ^FP     | 0             |
| ^FR     | 0             |
| ^FS     | 0             |
| ^FT     | 0             |
| ^FV     | 0             |
| ^FW     | 0             |
| ^FX     | 0             |
| ^GB     | 0             |
| ^GC     | 0             |
| ^GD     | 0             |
| ^GE     | 0             |
| ^GF     | 0             |
| ^GS     | 0             |

| Command | Compatibility |
|---------|---------------|
| ^ID     | 0             |
| ^IL     | 0             |
| ^IM     | 0             |
| ^IS     | 0             |
| ~JR     | 0             |
| ^JS     | 0             |
| ~JS     | 0             |
| ^KL     | 0             |
| ^LH     | 0             |
| ^LL     | 0             |
| ^LR     | 0             |
| ^LS     | 0             |
| ^LT     | 0             |
| ^MC     | 0             |
| ^MD     | 0             |
| ^MN     | 0             |
| ^PM     | 0             |
| ^PO     | 0             |
| ^PQ     | 0             |
| ^PR     | 0             |
| ~PR     | 0             |
| ^PW     | 0             |
| ^SC     | 0             |
| ^SD     | 0             |
| ^SF     | 0             |
| ^SL     | 0             |
| ^SN     | 0             |
| ^SO     | 0             |
| ^ST     | 0             |

| Command | Compatibility |
|---------|---------------|
| ~TA     | 0             |
| ^XA     | 0             |
| ^XF     | 0             |
| ^XG     | 0             |
| ^XZ     | 0             |
| ^ZZ     | 0             |

# FCC Information

This device complies with part 15 of the FCC Results. Operation is subject to the following two conditions:

- (1) This Device may not cause harmful interface, and
- (2) This device must accept any interference received, including interference that may cause undesired operation.

This Class [B] digital apparatus complies with Canadian ICES-003. Cet appareil numerique de la classe [B] est conforme a la norme NMB-003 du Canada.

Operation is subject to the following two conditions: (1) this device may not cause harmful interference, and (2) this device must accept any interference received, including interference that may cause undesired operation of the device.

# **NOTE**

This equipment has been tested and found to comply with the limits for CLASS B digital device, pursuant to Part 15 of FCC Rules. These limits are designed to provide reasonable protection against harmful interference when the equipment is operated in a commercial environment. This equipment generates, uses and can radiate radio frequency energy and, if not installed and used in accordance with the instuctions, may cause harmful interference to radio communications. However, there is no guarantee that interference to radio or television reception, which can be determined by turning the equipment off and on, the user is encouraged to try correct the interference by one or more of the following measures:

1.1. Reorient or relocate the receiving antenna.

- 1.2. Increase the separation between the equipment and receiver.
- 1.3. Connect the equipment into an outlet on a circuit different from that to which receiver is connected.
- 1.4. Consult the dealer or experienced radio/TV technician for help.

# 

Changes or modifications not expressly approved by the manufacturer could void the user's authority to operate the equipment.

## **IMPORTANT NOTE**

SAR results information :

9485NP has been tested and complies with the FCC RF exposure guidelines. The highest reported body SAR values for 9485NP are: 0.084 W/kg